## CÓMO OBTENER BOLETÍN DE INSCRIPCIÓN ACADÉMICA U-CAMPUS

- 1. Una vez finalizado el envío de su solicitud de inscripción de asignaturas, debe ingresar https://ucampus.uchile.cl/ con su cuenta pasaporte uchile.
- 2. Diríjase a su izquierda al menú FACULTAD DE MEDICINA, BOLETINES

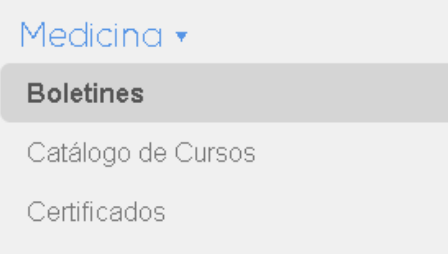

3. Luego seleccione la Opción INSCRIPCIÓN ACADÉMICA:

| Historial | Antecedentes | Inscripción Académica | Notas | Recuento Créditos |
|-----------|--------------|-----------------------|-------|-------------------|

4. En el menú desplegable seleccione el semestre del cual desea obtener su Inscripción.

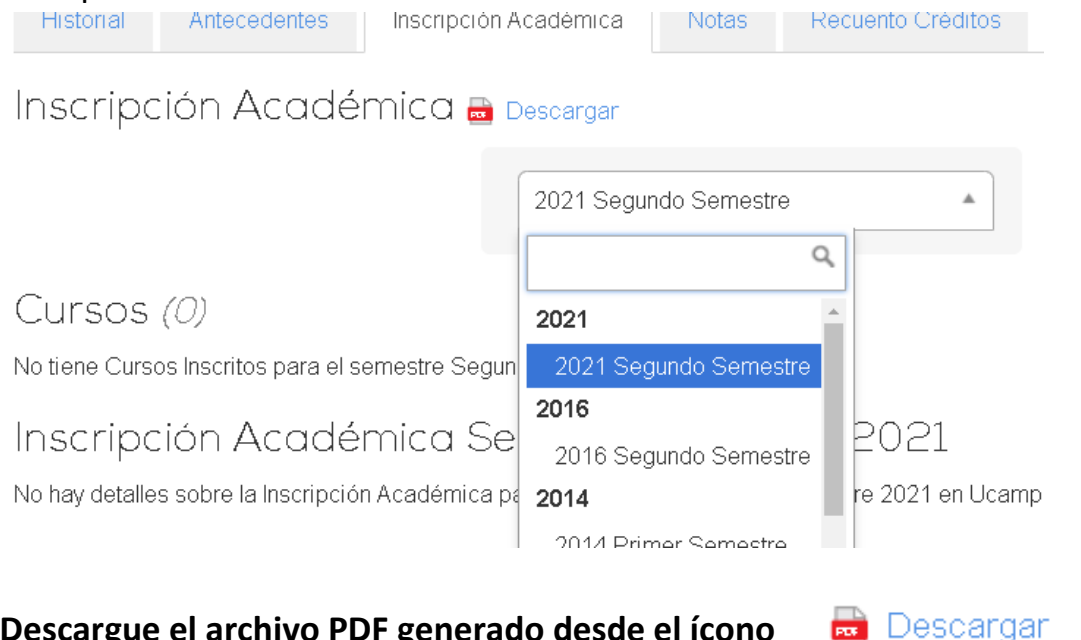

5. Descargue el archivo PDF generado desde el ícono